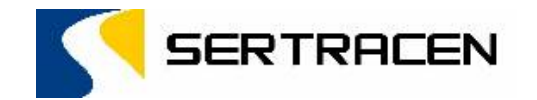

# Manual de Usuario

# Pagos NPE

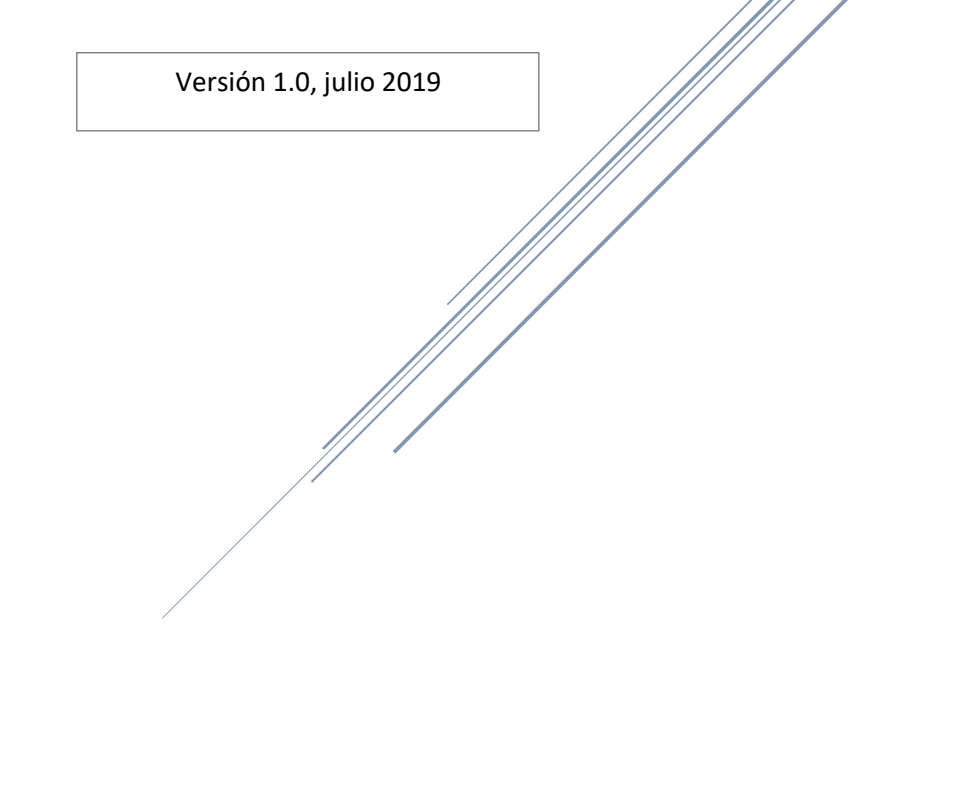

## Procedimiento de Consulta:

A. Seleccionamos el medio por el cual deseamos realizar la consulta de nuestras esquelas (Licencia, Vehículo o NIT del concesionario).

| DNSULTE ESQUELAS IMPUESTAS A: | SELECCIONAR   |
|-------------------------------|---------------|
|                               | SELECCIONAR   |
|                               | LICENCIA      |
|                               | VEHICULO      |
|                               | CONCESIONARIO |
|                               |               |

- B. Ingresamos los datos según la opción seleccionada.
  - 1. Para Licencia (Ingresamos el número de la licencia)
  - 2. Para Vehículo (Ingresamos el número de la placa y NIT según tarjeta de circulación)
  - 3. Para Concesionario (Ingresamos el número de NIT del concesionario)
- C. Al ingresar los datos se desplegará la pantalla con el detalle de las esquelas de transito asociadas.

|                      |                  |         | 913-111-1<br>E ESQUELAS | 1111-110    |               |            |         |                         |
|----------------------|------------------|---------|-------------------------|-------------|---------------|------------|---------|-------------------------|
| ESTADO               | MONTO A<br>PAGAR | REGARGO | VALOR                   | NIVEL FALTA | FALTA         | FECHA      | ESQUELA | ELECCIONAR (<br>TODAS ) |
| PENDIENTE DE<br>PAGO | 54.86            | 20.57   | 34.29                   | GRAVE       | TT7 <b>O</b>  | 22/11/2004 | 333933  |                         |
| PENDIENTE DE<br>PAGO | 16.00            | 4.57    | 11.43                   | LEVE        | T013 <b>O</b> | 05/10/2009 | 351481  |                         |
| PENDIENTE DE<br>PAGO | 16.46            | 5.03    | 11.43                   | LEVE        | T013 <b>O</b> | 30/04/2009 | 337763  |                         |
| PENDIENTE DE<br>PAGO | 16.92            | 5.49    | 11.43                   | LEVE        | T04 <b>O</b>  | 03/05/2008 | 307869  |                         |
| PENDIENTE DE<br>PAGO | 16.92            | 5.49    | 11.43                   | LEVE        | T013 <b>O</b> | 19/12/2007 | 383713  |                         |
| PENDIENTE DE<br>PAGO | 16.92            | 5.49    | 11.43                   | LEVE        | T013 <b>O</b> | 22/11/2007 | 372255  |                         |
| PENDIENTE DE<br>PAGO | 19.20            | 7.77    | 11.43                   | LEVE        | T013 <b>O</b> | 21/05/2003 | 332862  |                         |

**D.** En este punto tenemos 2 opciones para generar nuestro NPE, podemos seleccionar todas las esquelas para cancelarlas ó seleccionar solo las esquelas que deseamos cancelar, el proceso a realizar es el siguiente:

#### 1. Seleccionar todas las esquelas:

|                      |         |            | RESULTAD      | 1111-110<br>TO DE CONSULTA D | 913-111-1<br>E ESQUELAS |         |                  |                     |
|----------------------|---------|------------|---------------|------------------------------|-------------------------|---------|------------------|---------------------|
| ECCIONAR (<br>TODAS) | ESQUELA | FECHA      | FALTA         | NIVEL FALTA                  | VALOR                   | REGARGO | MONTO A<br>PAGAR | ESTADO              |
|                      | 333933  | 22/11/2004 | TT7 <b>O</b>  | GRAVE                        | 34.29                   | 20.57   | 54.86            | PENDIENTE (<br>PAGO |
|                      | 351481  | 06/10/2009 | TO13 0        | LEVE                         | 11.43                   | 4.57    | 16.00            | PENDIENTE (<br>PAGO |
|                      | 337763  | 30/04/2009 | T013 <b>O</b> | LEVE                         | 11.43                   | 5.03    | 16.46            | PENDIENTE I<br>PAGO |
|                      | 307869  | 03/05/2008 | T04 <b>O</b>  | LEVE                         | 11.43                   | 5.49    | 16.92            | PENDIENTE I<br>PAGO |
|                      | 383713  | 19/12/2007 | T013 <b>O</b> | LEVE                         | 11.43                   | 5.49    | 16.92            | PENDIENTE (<br>PAGO |
|                      | 372255  | 22/11/2007 | TO13 0        | LEVE                         | 11.43                   | 5.49    | 16.92            | PENDIENTE I<br>PAGO |
|                      | 332862  | 21/06/2003 | T013 O        | LEVE                         | 11.43                   | 7.77    | 19.20            | PENDIENTE (<br>PAGO |

• Damos Clic en el cuadro de la opción Seleccionar (Todas).

• Automáticamente se seleccionarán todas las esquelas, la aplicación nos indicara la cantidad de esquelas y el monto total a cancelar.

|                       |                                        | CON            |        | 1111-110          | 913-111-1   | DE PAGO |                  |                     |
|-----------------------|----------------------------------------|----------------|--------|-------------------|-------------|---------|------------------|---------------------|
| CANTI                 | DAD DE ESQUELAS:<br>TO A PAGAR (US\$): | 14<br>\$810.98 |        | ADO DE CONSULTA D | DE ESQUELAS |         |                  |                     |
| ECCIONAR (<br>TODAS ) | ESQUELA                                | FECHA          | FALTA  | NIVEL FALTA       | VALOR       | REGARGO | MONTO A<br>PAGAR | ESTADO              |
|                       | 333933                                 | 22/11/2004     | π7 🖸   | GRAVE             | 34.29       | 20.57   | 54.86            | PENDIENTE D<br>PAGO |
|                       | 351481                                 | 05/10/2009     | то13 🖸 | LEVE              | 11.43       | 4.57    | 16.00            | PENDIENTE D<br>PAGO |
|                       | 337763                                 | 30/04/2009     | то13 🖸 | LEVE              | 11.43       | 5.03    | 16.46            | PENDIENTE C<br>PAGO |
|                       | 307869                                 | 03/05/2008     | то4 🖸  | LEVE              | 11.43       | 5.49    | 16.92            | PENDIENTE C<br>PAGO |
|                       | 383713                                 | 19/12/2007     | то13 🖸 | LEVE              | 11.43       | 5.49    | 16.92            | PENDIENTE C<br>PAGO |
|                       | 372255                                 | 22/11/2007     | то13 🖸 | LEVE              | 11.43       | 5.49    | 16.92            | PENDIENTE C<br>PAGO |
|                       | 332862                                 | 21/06/2003     | то13 🖸 | LEVE              | 11.43       | 7.77    | 19.20            | PENDIENTE C<br>PAGO |
|                       |                                        | 05/10/2010     |        | HIN COLE          |             | 13.71   | 70.05            | PENDIENTE (         |

• Si no hay ningún inconveniente presionamos el botón "Generar NPE".

|                   |                  |         | 913-111-1<br>E ESQUELAS | 1111-110<br>Ado de consulta d | LICENCIA |                |                                         |        |
|-------------------|------------------|---------|-------------------------|-------------------------------|----------|----------------|-----------------------------------------|--------|
|                   |                  |         |                         |                               | GENER    | 14<br>\$810.98 | IDAD DE ESQUELAS:<br>TO A PAGAR (USE) : | CANT   |
| ESTAD             | MONTO A<br>PAGAR | REGARGO | VALOR                   | NIVEL FALTA                   | FALTA    | FECHA          | ESQUELA                                 | TODAS) |
| PENDIENTE<br>PXGO | 54.86            | 20.57   | 34.29                   | GRAVE                         | TT7 🖸    | 22/11/2004     | 333933                                  |        |
| PENDIENTE<br>PAGO | 16.00            | 4.57    | 11.43                   | LEVE                          | T013 🖸   | 06/10/2009     | 351481                                  |        |
| PENDIENTE<br>PMGO | 16.46            | 5.03    | 11.43                   | LEVE                          | то13 🖸   | 30/04/2009     | 337763                                  |        |
| PENDIENTE<br>PAGO | 16.92            | 5.49    | 11.43                   | LEVE                          | T04 🖸    | 03/05/2008     | 307869                                  |        |
| PENDIENTE<br>PAGO | 16.92            | 5.49    | 11.43                   | LEVE                          | то13 🖸   | 19/12/2007     | 383713                                  |        |
| PENDIENTE<br>PAGO | 16.92            | 5.49    | 11.43                   | LEVE                          | T013 🖸   | 22/11/2007     | 372255                                  |        |
| PENDIENTE<br>PAGO | 19.20            | 1.11    | 11.43                   | LEVE                          | то13 🖸   | 21/06/2003     | 332862                                  |        |
| PENDIENTE         | 70.85            | 13.71   | 57.14                   | MUY GRAVE                     | T085 🖸   | 05/12/2013     | 339262                                  |        |

• Se generará el recibo, el cual debemos imprimir para presentarlo en el banco.

| Q   | 1 de 1                                                                                                    | - +                                           | Tamaño automático 🔹                                                                                                    | (0) 0                                                                   |
|-----|----------------------------------------------------------------------------------------------------|-----------------------------------------------|----------------------------------------------------------------------------------------------------|-------------------------------------------------------------------------|
| 9.2 | República de El Salvador<br>Ministerio de Hacienda                                                                                                    | MANDA                                         | MIENTO DE INGRESO<br>No. 6210000299                                                                                                    |                                                                         |
| _   | Apellidos, Nombre o Razón Social<br>JUAN JOSE PEREZ PEREZ                                                                                              |                                               | NIT. 1                                                                                                    | 111-110913-111-1                                                        |
|     | Origen de Pago:<br>Correlativo:<br>Ultima fecha de pago:<br>Total a Pagar (US \$):<br>NPE:<br>0463 0000 0756 1220 1907 310                             | 6<br>29<br>31/07/201<br>810.9<br>16 2100 0029 | 2 15306 MULTAS POR INFRAC<br>333933,351481,337763,307869,38<br>382577,388091,387710,386795,323<br>Fecha de vencir<br>8<br>90 U. ESTADOCUENTA | CCIONES DE TRÁNSITO<br>3713,372255,332862,339262,<br>3,384810<br>niento |
|     | DECLARO BALO JURAMENTO QUE LOS DATOS CONTENDOS I<br>MELEOTE MANCAMENTO DE INDREDOS BOX EXPREISON P<br>LA VERCAD POR LO QUE ABUNO LA RESPONSABLLONO LOS | EN EL<br>EL DE<br>GAL                         | UBO ERCLUSIVO DE LA DIRECCIÓN GENERAL DE TERCAR                                                                                              | era o enticad autorizada                                                |

### 2. Seleccionar solo algunas esquelas:

• Damos Clic en el cuadro de izquierda únicamente de la esquela o las esquelas que deseamos cancelar.

| O A ESTADO          | MONTO A |         | c controlog | IN DE ENTOULIN D | UP-STILLE     |            |         |                       |
|---------------------|---------|---------|-------------|------------------|---------------|------------|---------|-----------------------|
| PENDIENTE D         |         | REGARGO | VALOR       | NIVEL FALTA      | FALTA         | FECHA      | ESQUELA | LECCIONAR (<br>TODAS) |
| PAGO                | 54.86   | 20.57   | 34.29       | GRAVE            | TT7 <b>O</b>  | 22/11/2004 | 333933  |                       |
| PENDIENTE D<br>PAGO | 16.00   | 4.57    | 11.43       | LEVE             | T013 <b>O</b> | 05/10/2009 | 351481  |                       |
| PENDIENTE D<br>PAGO | 16.46   | 5.03    | 11.43       | LEVE             | T013 <b>O</b> | 30/04/2009 | 337763  |                       |
| PENDIENTE D<br>PAGO | 16.92   | 5.49    | 11.43       | LEVE             | T04 <b>O</b>  | 03/05/2008 | 307869  |                       |
| PENDIENTE D<br>PAGO | 16.92   | 5.49    | 11.43       | LEVE             | T013 <b>O</b> | 19/12/2007 | 383713  |                       |
| PENDIENTE D<br>PAGO | 16.92   | 5.49    | 11.43       | LEVE             | T013 <b>O</b> | 22/11/2007 | 372255  |                       |
| PENDIENTE D<br>PAGO | 19.20   | 7.77    | 11.43       | LEVE             | T013 <b>O</b> | 21/06/2003 | 332862  |                       |

• Al seleccionar la esquela o las esquelas la aplicación nos indicara la cantidad de esquelas y el monto total a cancelar.

|          |                                                | CON        | SULTA DE ES   | QUELAS PER        | NDIENTES I  | DE PAGO |                  |                     |
|----------|------------------------------------------------|------------|---------------|-------------------|-------------|---------|------------------|---------------------|
|          |                                                |            | LICENCIA      | 1111-110          | 913-111-1   |         |                  |                     |
| _        |                                                |            | RESULT        | NDO DE CONSULTA D | DE ESQUELAS |         |                  |                     |
|          | CANTIDAD DE ESQUELAS:<br>MONTO A PAGAR (US\$): | 1          | GENERA        |                   |             |         |                  |                     |
| SELECCOO | HAR (<br>5) ESQUELA                            | FECHA      | FALTA         | NIVEL FALTA       | VALOR       | REGARGO | MONTO A<br>PAGAR | ESTADO              |
|          | 333933                                         | 22/11/2004 | TT7 🖸         | GRAVE             | 34.29       | 20.57   | 54.86            | PENDIENTE D<br>PAGO |
|          | 351481                                         | 06/10/2009 | T013 <b>O</b> | LEVE              | 11.43       | 4.57    | 16.00            | PENDIENTE D<br>PAGO |
|          | 337763                                         | 30/04/2009 | T013 <b>O</b> | LEVE              | 11.43       | 5.03    | 16.46            | PENDIENTE D<br>PAGO |
|          | 307869                                         | 03/05/2008 | T04 <b>0</b>  | LEVE              | 11.43       | 5.49    | 16.92            | PENDIENTE D<br>PAGO |
|          | 383713                                         | 19/12/2007 | T013 <b>O</b> | LEVE              | 11.43       | 5.49    | 16.92            | PENDIENTE D<br>PAGO |
|          | 372255                                         | 22/11/2007 | T013 <b>O</b> | LEVE              | 11.43       | 5.49    | 16.92            | PENDIENTE D<br>PAGO |
|          | 332862                                         | 21/06/2003 | T013 <b>O</b> | LEVE              | 11.43       | 7.77    | 19.20            | PENDIENTE D<br>PAGO |
|          |                                                |            | •             |                   |             | 40.74   | 70.05            | PENDIENTE D         |

| • | Si no hay | y ningún | inconveniente | presionamos e | el botón | "Generar NPE". |
|---|-----------|----------|---------------|---------------|----------|----------------|
|---|-----------|----------|---------------|---------------|----------|----------------|

|        |                                       |            | LICENCIA<br>RESULT | ADO DE CONSULTA D | 913-111-1<br>IE ESQUELAS |         |                  |                     |
|--------|---------------------------------------|------------|--------------------|-------------------|--------------------------|---------|------------------|---------------------|
| CANTI  | DAD DE ESQUELAS:<br>O A PAGAR (US\$): | 1<br>54.86 | GENER              | AR NPE            |                          |         |                  |                     |
| TODAS) | ESQUELA                               | FECHA      | FALTA              | NIVEL FALTA       | VALOR                    | REGARGO | MONTO A<br>PAGAR | ESTADO              |
|        | 3 3 3 9 3 3                           | 22/11/2004 | π7 🖸               | GRAVE             | 34.29                    | 20.57   | 54.86            | PENDIENTE D<br>PAGO |
|        | 351481                                | 06/10/2009 | T013 <b>O</b>      | LEVE              | 11.43                    | 4.57    | 16.00            | PENDIENTE D<br>PAGO |
|        | 337763                                | 30/04/2009 | T013 <b>O</b>      | LEVE              | 11.43                    | 5.03    | 16.46            | PENDIENTE D<br>PAGO |
|        | 307869                                | 03/05/2008 | T04 <b>0</b>       | LEVE              | 11.43                    | 5.49    | 16.92            | PENDIENTE D<br>PAGO |
|        | 383713                                | 19/12/2007 | T013 <b>D</b>      | LEVE              | 11.43                    | 5.49    | 16.92            | PENDIENTE D<br>PAGO |
|        | 372255                                | 22/11/2007 | T013 <b>D</b>      | LEVE              | 11.43                    | 5.49    | 16.92            | PENDIENTE D<br>PAGO |
|        | 332862                                | 21/06/2003 | T013 <b>O</b>      | LEVE              | 11.43                    | 7.77    | 19.20            | PENDIENTE D<br>PAGO |
|        | 339262                                | 05/12/2013 | тов5 О             | MUY GRAVE         | 57.14                    | 13.71   | 70.85            | PENDIENTE D<br>PAGO |

• Se generará el recibo, el cual debemos imprimir para presentarlo en el banco.

| ρ – ĝ ♣ 1 de1                                                                                                    | - +                                         | Tamaño automático 🕈                                        | (e) ¤           |
|----------------------------------------------------------------------------------------------------|---------------------------------------------|------------------------------------------------------------|-----------------|
| República de El Salvador<br>Ministerio de Hacienda                                                                                                    | No. 62                                      | O DE INGRESO<br>10000298                                   |                 |
| Apellidos, Nombre o Razón Social<br>JUAN JOSE PEREZ PEREZ                                                                                                    |                                             | NIT: 1111                                                  | -110913-111-1   |
| Origen de Pago:<br>Correlativo: 22<br>Uttima fecha de pago: 31/07/20<br>Total a Pagar (US \$): 54.1                                                             | 62<br>98 <sup>33</sup><br>19 <b>4</b><br>86 | 15306 MULTAS POR INFRACCION<br>13933<br>Fecha de vencimien | NES DE TRÁNSITO |
| NPE:<br>0463 0000 0054 8620 1907 3106 2100 0029                                                                                                    | 82                                          | U. ESTADOCUENTA_ESQUE                                      | ELAS            |
| DECLARO BACI URANENTO QUE LOS CATOS CONTENDOS EN EL<br>PRESENTE HANDANIENTO DE NORBOR SON EXPRESON FUE DE<br>LA VERCACINOS LO QUE ARUNO LA RESPONSARILONO LEDAL | u                                           | EO EXCLUEIVO DE LA DIRECCIÓN GENERAL DE TERCRERIA O EN     | TOAD AUTORIZADA |